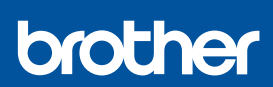

BG

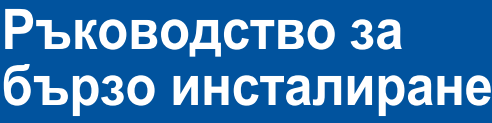

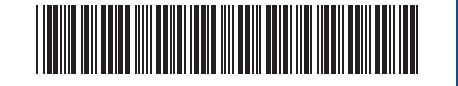

DCP-T530DW / DCP-T535DW / DCP-T536DW / DCP-T730DW / DCP-T735DW DCP-T830DW / DCP-T835DW / MFC-T930DW / MFC-T935DW D030BE001-00 BUL Вариант 0

Най-новите ръководства са достъпни на Brother support уебсайта: <u>support.brother.com/manuals</u>

Първо прочетете *Ръководството за безопасност*, след това прочетете това *Ръководство за бързо инсталиране* за правилните процедури на инсталиране.

Ако сте избрали [[5-В] Настройка от контролния панел на устройството] в отпечатаното *Ръководство за бързо инсталиране*, включено в комплектацията на устройството, отидете на [5-В].

## Разопаковане на устройството и проверка на компонентите

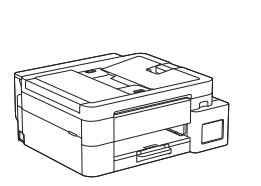

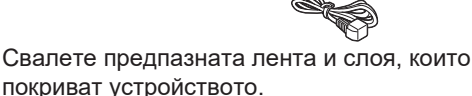

#### ЗАБЕЛЕЖКА

- Илюстрациите в това ръководство може да не съответстват точно на вашия модел, но стъпките са еднакви за всички модели. На горната илюстрация е MFC-T930DW.
- Компонентите могат да се различават в зависимост от вашата държава.
- Запазете всички опаковъчни материали и кутията, в случай че се наложи да транспортирате устройството.
- Препоръчваме ви да използвате USB 2.0 кабел (тип А/ В), не по-дълъг от 2 метра (включен в някои държави).
- Използвайте прав кабел усукана двойка Категория 5 (или по-висока) за 10BASE-Т или 100BASE-TX Fast Ethernet мрежа (невключен). (DCP-T830DW / DCP-T835DW / MFC-T930DW / MFC-T935DW)
- Вrother се стреми да намали отпадъците и да спести суровините и енергията, необходими за производството им. Прочетете повече за нашата дейност за опазване на околната среда на адрес <u>www.brotherearth.com</u>.

## Зареждане на обикновена хартия А4 в тавата за хартия

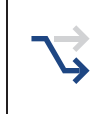

Преминете към следващата стъпка в зависимост от вашия модел. Името на модела можете да намерите върху предната страна на устройството.

DCP-T530DW / DCP-T535DW / DCP-T536DW \_ DCP-T730DW / DCP-T735DW \_

DCP-T830DW / DCP-T835DW MFC-T930DW / MFC-T935DW

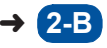

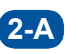

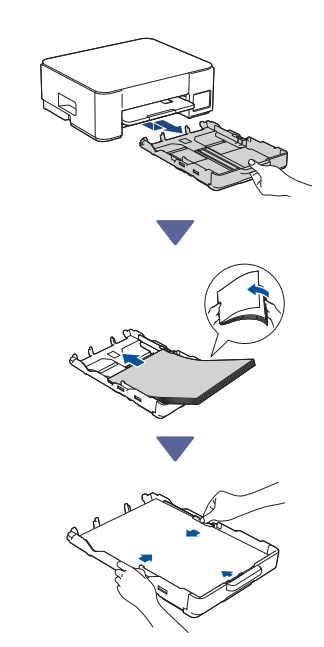

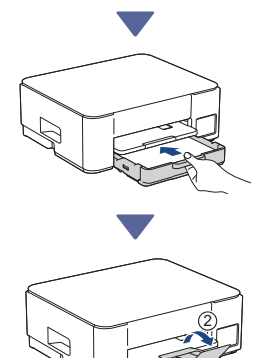

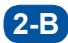

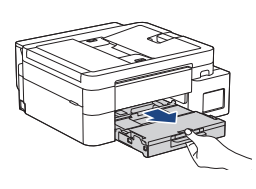

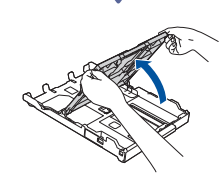

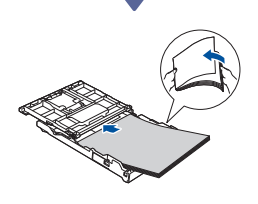

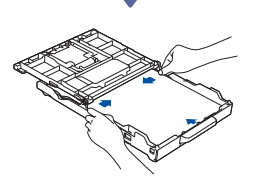

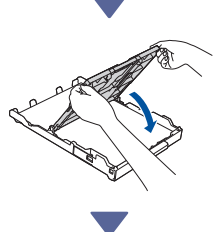

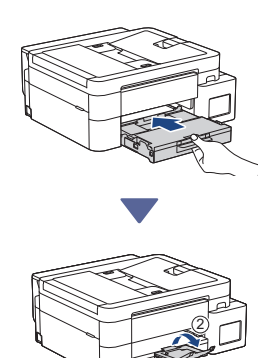

## Свържете кабела на телефонната линия (MFC-T930DW / MFC-T935DW)

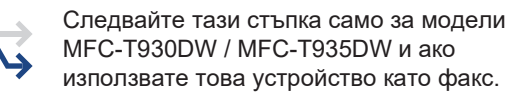

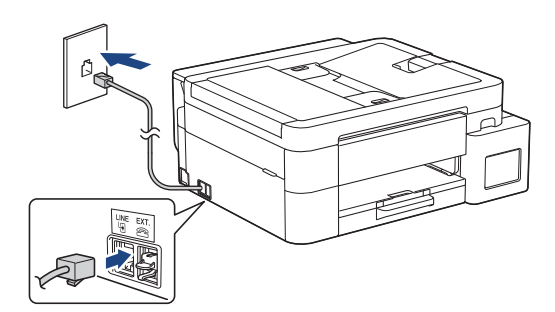

Поставете телефонния кабел в гнездото, обозначено с LINE.

За повече информация относно използването на функцията за факс вижте *Онлайн Ръководство за потребителя*.

(За Европа) Ако имате нужда от оригинален кабел Brother, можем да ви го изпратим безплатно. За да се свържете с нас, посетете www.brother.eu.

Свързване на захранващия кабел

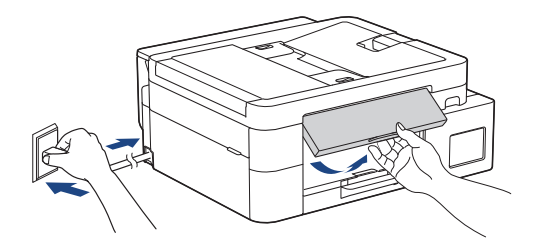

Устройството се включва автоматично.

(Само за определени модели) Ако бъдете подканени да изберете вашата държава или език, следвайте инструкциите на LCD дисплея.

### Б Избор на метод за настройка

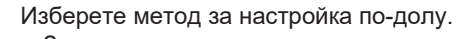

- За да завършите едновременно настройката и настройките за оргародно с устройството ри
  - свързване с устройството ви, следвайте инструкциите в [5-А].
- За да настроите устройството си с помощта на Мас, следвайте инструкциите в раздел [5-В].

Настройка с помощта на мобилно приложение или компютърен софтуер (препоръчително)

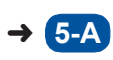

Настройка от контролния панел на устройството

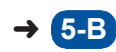

#### Препоръчително

# 5-А Настройка с помощта на мобилно приложение или компютърен софтуер

(За да настроите устройството си с помощта на Мас, следвайте инструкциите в раздел [5-В].) Отворете уебсайта, приложим за вашия метод на настройка:

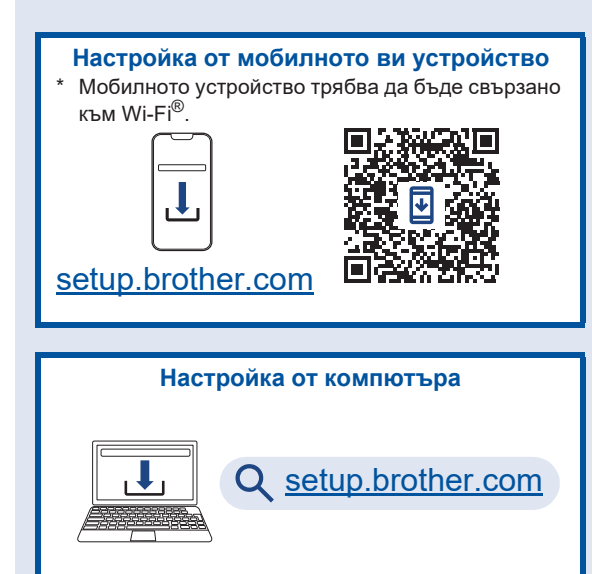

#### ЗАБЕЛЕЖКА

Дори след като настройката е завършена, можете да използвате устройството си на друго устройство, като инсталирате софтуера на това устройство.

## **5-В** Настройка от контролния панел на устройството

Следвайте стъпките по-долу в зависимост от вашия модел.

- DCP-T530DW / DCP-T535DW / DCP-T536DW DCP-T730DW / DCP-T735DW / DCP-T830DW DCP-T835DW
  - 1. Когато се покаже [Настройка?], натиснете ▼.
  - 2. Натиснете ▲ или ▼, за да изберете [Hacтp.cLCD диспл], след което натиснете ОК.
  - Когато съобщението се появи на LCD дисплея, натиснете ▲.

#### MFC-T930DW / MFC-T935DW

- 1. Натиснете ◀, когато се появи екранът с QR кода.
- 2. Натиснете ▶, когато се появи екранът [Set up from machine (Настройка от увото)], за да потвърдите промяната на режима.

#### 6 Пълнене на резервоарите за мастило с началното мастило

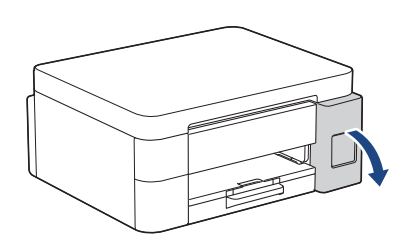

Отворете капака на резервоара за мастило. (Илюстрациите в това ръководство може да не съответстват точно на вашия модел, но стъпките са еднакви за всички модели.)

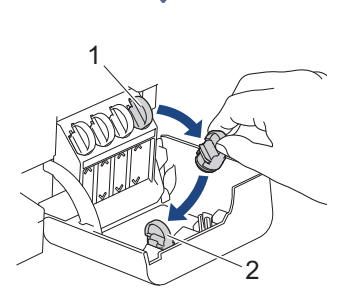

Свалете капачката (1) и я поставете на гърба на капака (2).

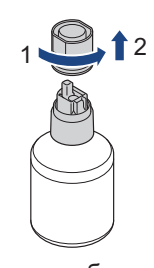

Свалете капачката на бутилката с мастило.

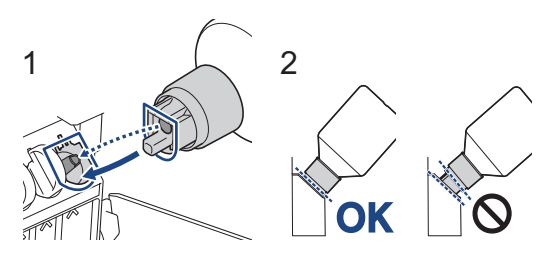

Подравнете бутилката така, че щифтът на резервоара за мастило да може да бъде вкаран в отвора в бутилката, както е показано на (1).

Плъзнете бутилката върху щифта под ъгъла, показан на (2), докато капачката се изравни с повърхността на резервоара за мастило. (Ще чуете щракване, когато я вмъкнете за първи път.)

Бутилката ще се поддържа сама, когато е в правилната позиция, и резервоарът ще се напълни автоматично с мастило.

Ако потокът от мастило не се стартира автоматично или ако пълненето е много бавно, внимателно извадете бутилката и я поставете отново.

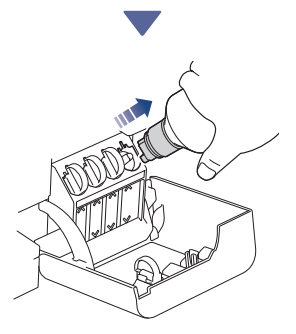

Когато приключите, извадете бутилката, като издърпате бавно дюзата, така че мастилото да не се разлее.

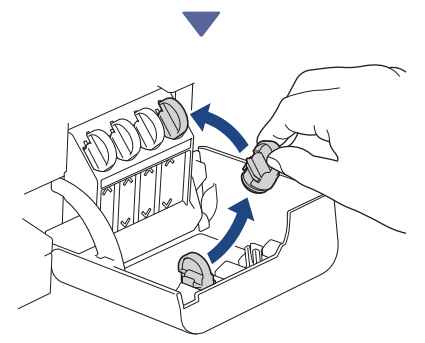

Свалете капачката от капака на резервоара за мастило и затворете плътно резервоара за мастило.

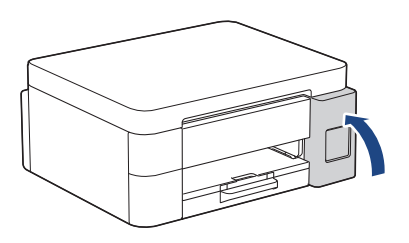

След като напълните всички резервоари за мастило, затворете капака на резервоарите за мастило.

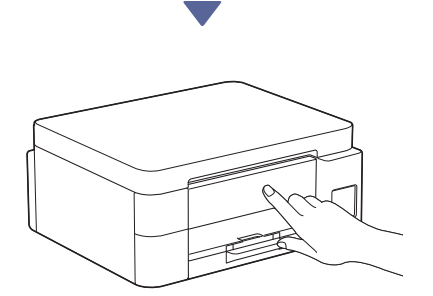

Проверете съобщенията на LCD дисплея, за да продължите с настройката. Когато се появи съобщението за подготовка на мастило, следвайте инструкциите на LCD дисплея, за да извършите първоначално почистване на системата за мастило. Почистването може да отнеме няколко минути и през това време можете да изпълните следващата стъпка.

#### Задаване на датата и часа

Следвайте стъпките на LCD дисплея, за да настроите датата и часа.

- DCP-T530DW / DCP-T535DW / DCP-T536DW DCP-T730DW / DCP-T735DW / DCP-T830DW DCP-T835DW
  - 1. Натиснете **ОК**, за да настроите датата и часа.
  - Натиснете ▲ или ▼, за да изберете числото, след което натиснете ОК, за да настроите датата и часа.
- > MFC-T930DW / MFC-T935DW

Следвайте инструкциите на LCD дисплея, за да настроите датата и часа.

## В Настройте известията за актуализация на фърмуера

 $\overrightarrow{}$ 

Следвайте тази стъпка само за модели MFC-T930DW / MFC-T935DW.

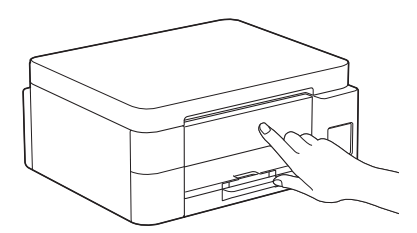

Когато се появи екранът с информация за актуализацията на фърмуера, конфигурирайте настройките на фърмуера.

Э Проверете качеството на печат

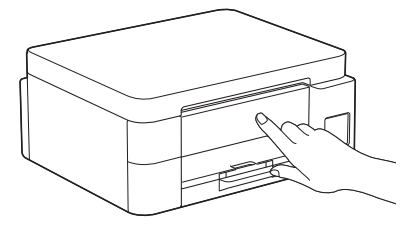

Когато приключи първоначалното почистване на системата за мастило, отпечатайте страницата за проверка на качеството на печат:

DCP-T530DW / DCP-T535DW / DCP-T536DW DCP-T730DW / DCP-T735DW / DCP-T830DW DCP-T835DW

Натиснете Start (Старт).

> MFC-T930DW / MFC-T935DW

Натиснете ▶.

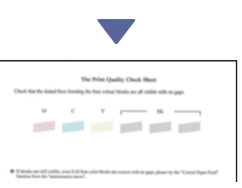

Устройството разпечатва Страницата за проверка на качеството на печат.

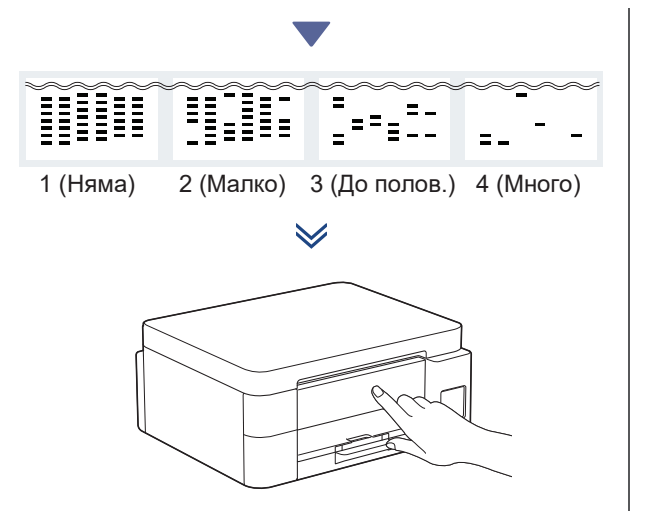

На LCD дисплея на устройството изберете изображенията, които съответстват точно на изображението за всеки цвят на страницата за проверка на качеството на печат, и след това стартирайте отново процедурата за почистване, ако е необходимо.

## Настройка на подравняването при печат (препоръчително)

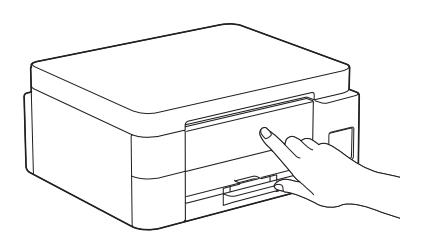

За да регулирате подравняването при печат, преди да използвате устройството, отпечатайте листа за регулиране:

DCP-T530DW / DCP-T535DW / DCP-T536DW DCP-T730DW / DCP-T735DW / DCP-T830DW DCP-T835DW

Когато се появи съобщението за проверка на подравняването, натиснете ▲ и следвайте инструкциите на LCD дисплея.

#### > MFC-T930DW / MFC-T935DW

Когато се появи съобщението за регулиране на хартията, натиснете ► и следвайте инструкциите на LCD дисплея.

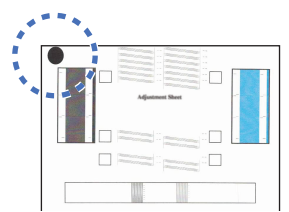

В горния ляв ъгъл на листа се намира черен кръг.

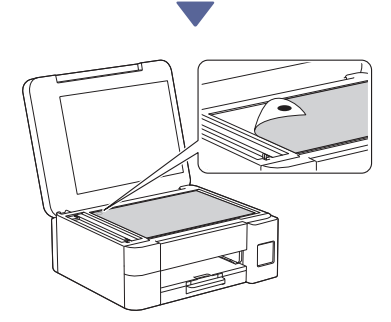

Поставете листа за регулиране с лицето надолу върху стъклото на скенера, като се уверите, че черният кръг е в горния ляв ъгъл на стъклото на скенера, както е показано.

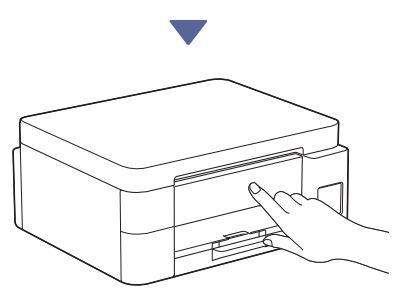

Следвайте инструкциите на LCD дисплея и регулирайте подравняването. След приключване, отстранете листа за подравняване от стъклото на скенера.

### Свързване на компютър или мобилно устройство към устройството (ако е необходимо)

Посетете следния уебсайт от компютъра или мобилното си устройство или сканирайте кода по-долу, за да инсталирате софтуера.

#### Q setup.brother.com

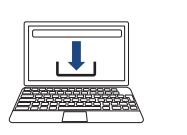

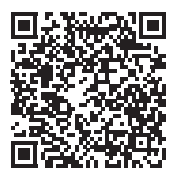

Уверете се, че устройството и мобилното ви устройство са свързани към една и съща мрежа.

#### ЗАБЕЛЕЖКА

DCP-T530DW / DCP-T535DW / DCP-T536DW DCP-T730DW / DCP-T735DW

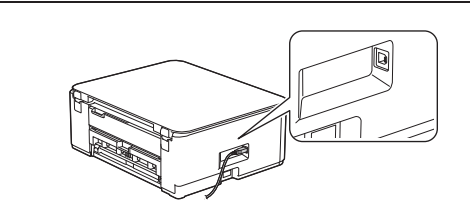

За USB връзка намерете правилния порт отстрани на устройството, както е показано.

DCP-T830DW / DCP-T835DW / MFC-T930DW MFC-T935DW

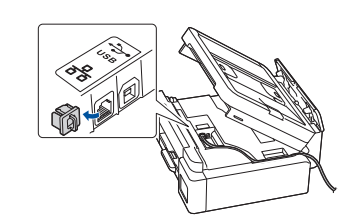

За свързване в кабелна мрежа и USB връзка открийте, както е показано на илюстрацията, правилния порт (в зависимост от кабела, който използвате) в устройството.

## Завършена настройка

Сега сте готови да печатате или да сканирате с това устройство.

Изпълнете следните стъпки, ако е необходимо.

#### Важна бележка за защита на мрежата:

Паролата по подразбиране за управление на настройките на това устройство се намира на гърба на устройството и е отбелязана с "Рwd". Препоръчваме незабавно да смените паролата по подразбиране, за да защитите устройството си от неупълномощен достъп.

## Ръчна безжична настройка

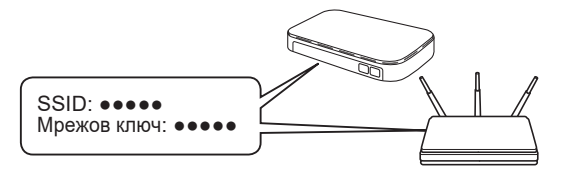

Намерете SSID (име на мрежата) и мрежовия ключ (паролата) на безжичната точка за достъп/маршрутизатор.

- DCP-T530DW / DCP-T535DW / DCP-T536DW DCP-T730DW / DCP-T735DW / DCP-T830DW DCP-T835DW
  - 1. Отидете до устройството и натиснете Wi-Fi.
  - Натиснете ОК, за да изберете [Намери мрежа].
    На LCD дисплея се показва съобщението [Разреши WLAN?].
  - 3. Натиснете ▲, за да изберете [Вкл.].
  - Изберете SSID (име на мрежата) на безжичната точка за достъп/ маршрутизатора и въведете мрежовия ключ (паролата).

Ако не можете да намерите тази информация, се обърнете към мрежовия администратор или производителя на безжичната точка за достъп/ маршрутизатора.

За да въведете мрежовия ключ (паролата), задръжте натиснат или натиснете неколкократно ▲ или ▼, за да изберете знак от списъка по-долу:

aAbBcCdDeEfFgGhHiljJkKlLmMnNoOpPqQrRsStT uUvVwWxXyYzZ!?@\$&%#\'"`^|{][ () ;:,.~<>=+-\*/ \_1234567890

#### MFC-T930DW / MFC-T935DW

- 2. Натиснете OK, за да изберете [Find Wi-Fi Network (Намери Wi-Fi мрежа)]. На LCD дисплея се показва съобщението [Enable WLAN? (Активиране WLAN?)].
- 3. Натиснете ▶, за да изберете Да.

 Изберете SSID (име на мрежата) на безжичната точка за достъп/ маршрутизатора и въведете мрежовия ключ (паролата).

Ако не можете да намерите тази информация, се обърнете към мрежовия администратор или производителя на безжичната точка за достъп/ маршрутизатора.

За повече информация вижте Въвеждане на текст на устройството на Brother в Онлайн Ръководство за потребителя.

Когато безжичната настройка е успешна, на LCD дисплея се показва [Connected (Свързан)].

Продължаване към следващата колона 🔶

За по-подробна информация относно устройството и за спецификации на продукта вижте Онлайн Ръководство за потребителя на адрес support.brother.com/manuals.